## Lab 23: MicroBlaze processor on Basys-3

In this lab exercise, we will implement a MicroBlaze soft processor on the Artix-7 FPGA of the Basys-3 board, and connect it to some GPIOs (Push Buttons, LEDs).

We will then program the processor, to control the GPIOs, using the Vitis Unified Software Platform.

## Exercise 1. Create the HDL Design

Go to ~/labs/lab23 and create a new project for the Basys-3 board, called *MicroBlaze*. In the *Project Type* section, choose RTL Project, and select:

- In the Add Constraints page, add src/basys3.xdc
- Project is an extensible Vitis platform

Once the project is generated, create a new block design, using the command on the left side bar.

Once you are in the Block Design context, click on the *Board* tab on the left window box.

In this window, we can see all the available interfaces for the Basys-3 board. Dragging them into the *Diagram* window, automatically constraints the pins, without the need of constraint file.

|                                             | Misse Diana - Tilaama (dalaali Mawli Kana ay uwa tum dala agi shiga dala 2014 Kina Diana (Misse Diana uwa) - Viugda 2022 2                                                                                                    |                              |
|---------------------------------------------|----------------------------------------------------------------------------------------------------|------------------------------|
| File Edit Flaur Teola Departe               | MicroBiaze - [momerdicien/work/pga-course-tum/labs-solutions/lab2s/microBiaze/microBiaze.xpr] - vivado 2022.2                                                                                                    | Roady                        |
|                                             |                                                                                                    | The Default I arout          |
|                                             |                                                                                                    |                              |
| Flow Navigator $\pm = ?$                    | BLOCK DESIGN - design_i                                                                                                    | £ ×                          |
| PROJECT MANAGER                             | Sources Design Signals Board × ? _ □ □ Platform Setup × Diagram ×                                                                                                    | ? □ 岱                        |
| Settings                                    |                                                                                                    | <u></u>                      |
| Add Sources                                 | Basys3                                                                                                    |                              |
| Language Templates                          | ✓ □ Clocks (0 out of 1 connected)                                                                                                    |                              |
| 후 IP Catalog                                | O System Clock                                                                                                    |                              |
|                                             | External Memory (0 out of 1 connected)                                                                                                    |                              |
| Create Block Design                         | GPIO (0 out of 5 connected)                                                                                                    |                              |
| Create Block Design                         | € 4 Push Buttons                                                                                                    |                              |
| Open Block Design                           | iO 7 Segment Display - Anodes                                                                                                    |                              |
| Generate Block Design                       | ii 7 Segment Display - Segments                                                                                                    |                              |
| Export Platform                             | This design is empty. Press the 🕂 butto                                                                                                    | n to add IP.                 |
|                                             |                                                                                                    |                              |
| Run Simulation                              |                                                                                                    |                              |
| itan Simulation                             | Description: 100 MHz System Clock                                                                                                    |                              |
| ✓ RTL ANALYSIS                              |                                                                                                    |                              |
| > Open Elaborated Design                    |                                                                                                    |                              |
|                                             |                                                                                                    |                              |
| ✓ SYNTHESIS                                 | General Properties                                                                                                    |                              |
| Run Synthesis                               |                                                                                                    |                              |
| > Open Synthesized Design                   | Tcl Console × Messages Log Reports Design Runs                                                                                                    | ? _ 🗆 🖸                      |
|                                             |                                                                                                    |                              |
| ✓ IMPLEMENTATION                            | i start_gui<br>  ⊖ create project MicroBlaze /home/dcieri/Work/fpga-course-tum/labs-solutions/lab23/MicroBlaze -part xc7a35tcpg236                                                                                                    | -1                           |
| Run Implementation                          | INFO: [IP Flow 19-234] Refreshing IP repositories<br>INFO: [IP Flow 19-1704] No user IP repositories specified                                                                                                    |                              |
| <ul> <li>Open Implemented Design</li> </ul> | ○ INFO: [IP_Flow 19-2313] Loaded Vivado IP repository '/opt/Xilinx/Vivado/2022.2/data/ip'.                                                                                                    |                              |
|                                             | ☆ WARNING: [Board 49-151] The current board 'digilentinc.com::basys3:1.2' is from a local repo. The vivado instal<br>set property platform extensible true [current report]                                                                                                    | l has a corresponding boar 🗖 |
| Generate Bitstream                          | set_property target_language VHDL [current_project]                                                                                                    |                              |
| Open Hardware Manager                       | <pre>Oreate_ou_uesign_uesign_</pre> | _l/design_l.bd>              |
| 2 Open naruware wanayer                     | update_complie_order -Tileset sources_1                                                                                                    | ~                            |
|                                             | Type a Tel compand here                                                                                                    | >                            |
|                                             | Liype a recommand nere                                                                                                    |                              |
|                                             |                                                                                                    |                              |

Drag the system clock into the design window. Click then on *Run Connection Automation*, and confirm with OK in the pop-up window.

Double click on the *clk\_wiz\_0* block, to confirm that the output clock *clk\_out1* is 100 MHz.

Click now on the plus button and add the MicroBlaze IP. Click then on *Run Block Automation*.

A pop-up window will appear that let us configure the MicroBlade processor.

| utomatically make connections in your desigr                                 | h by checking the boxes of the bl                                                                                                    | ocks to connect. Sel                                                                       | ect a block on the left to disp                                                                               | ay its configuration options on the                                                                   | right. 🗼 |
|------------------------------------------------------------------------------|----------------------------------------------------------------------------------------------------|--------------------------------------------------------------------------------------------|----------------------------------------------------------------------------------------------------|----------------------------------------------------------------------------------------------------|----------|
| Q     X     ♦       ✓     All Automation (1 out of 1 selected)       Ø     # | Description<br>MicroBlaze connection au<br>MicroBlaze Debug Module<br>Reset are added and conn<br>Information about the opt<br>Options               | tomation generates<br>e, Peripheral AXI Int<br>lected as needed. A<br>ions can be found in | local memory of selected siz<br>erconnect, Interrupt Controll<br>preset MicroBlaze configura<br>the tooltips. | e, and caches can be configured.<br>ar, a clock source, Processor Syste<br>tion can also be selected. |          |
|                                                                              | Preset<br>Local Memory<br>Local Memory ECC<br>Cache Configuration<br>Debug Module<br>Peripheral AXI Port<br>Interrupt Controller<br>Clock Connection | None       8KB       None       Obug Only       Enabled       /clk_wiz_0/clk_out           | <ul> <li>✓</li> <li>1 (100 MHz)</li> </ul>                                                                    |                                                                                                    |          |
| ?                                                                            |                                                                                                    |                                                                                            |                                                                                                    | ок                                                                                                    | Cancel   |

Set the local memory to 32kB and click OK. Now drag to the diagram the 16 LEDs. This will create an *AXI GPIO* block, called *axi\_gpio\_0*. Click on the new block, and rename it in the properties box *axi\_gpio\_led*.

Now click on the plus button, and add another *AXI GPIO* block. Double click on it, to open the IP configuration page. Go to the *IP Configuration* tab, select *All Inputs*, set the Width to 4, and disable the dual Channel. Confirm with OK. Then rename the IP, *axi\_gpio\_btn*.

| *                             | Re-customi                       | ze IP |                         | $\vee$ $\wedge$ |
|-------------------------------|----------------------------------|-------|-------------------------|-----------------|
| XI GPIO (2.0)                 |                                  |       |                         | 4               |
| Documentation 🛛 📄 IP Location |                                  |       |                         |                 |
| Show disabled ports           | Component Name axi_gpio_button   |       |                         |                 |
|                               | Board IP Configuration           |       |                         |                 |
|                               | GPIO                             |       |                         |                 |
|                               | All Inputs                       |       |                         |                 |
|                               | All Outputs                      |       |                         |                 |
|                               | GPIO Width 4                     | 8     | [1 - 32]                |                 |
|                               | Default Output Value 0x000000    | 00 🔞  | [0x00000000,0xFFFFFFFF] |                 |
|                               | Default Tri State Value 0xFFFFFF | F 😗   | [0x0000000,0xFFFFFFF]   |                 |
| :: + S_AXI<br>- s_axi_aclk    | Enable Dual Channel              |       |                         |                 |
| • s_axi_aresetn               | GPIO 2                           |       |                         |                 |
|                               | All Inputs                       |       |                         |                 |
|                               | All Outputs                      |       |                         |                 |
|                               | GPIO Width 32                    |       | [1 - 32]                |                 |
|                               | Default Output Value 0x000000    | 00 6  | [0x0000000,0xFFFFFFF]   |                 |
|                               | Default Tri State Value 0xFFFFFF | F 😗   | [0x00000000,0xFFFFFFFF] |                 |
|                               |                                  |       |                         |                 |
|                               | Enable Interrupt                 |       |                         |                 |
|                               |                                  |       |                         |                 |
|                               |                                  |       |                         | OK Cancel       |

Back on the Block Diagram, select the GPIO port of the *axi\_gpio\_button*, right click and select *Make External*. This should connect the port with an external interface (GPIO\_0 by default). Click on the interface, and rename it BTN.

Click again on *Run Block Automation* and select all the blocks. Now open the *Platform Setup* tab. You should see a couple of Warning point in the left sidebar.

| Platform Setup ? _ 🗆 🗟 X                                                                                   |                                                                                                    |                                                                                                    |                                                                                                    |                                                                                                    |                                                                                                    |                                                                                                    |
|----------------------------------------------------------------------------------------------------|----------------------------------------------------------------------------------------------------|----------------------------------------------------------------------------------------------------|----------------------------------------------------------------------------------------------------|----------------------------------------------------------------------------------------------------|----------------------------------------------------------------------------------------------------|----------------------------------------------------------------------------------------------------|
| Settings Clock                                                                                             |                                                                                                    |                                                                                                    |                                                                                                    |                                                                                                    |                                                                                                    |                                                                                                    |
|                                                                                                    |                                                                                                    |                                                                                                    |                                                                                                    |                                                                                                    |                                                                                                    |                                                                                                    |
| Name                                                                                                    | Enabled                                                                                                    | ID                                                                                                    | Is Default                                                                                                    | Proc Sys                                                                                                    | Status                                                                                                    | Frequency                                                                                                    |
| External Interfaces                                                                                        |                                                                                                    |                                                                                                    |                                                                                                    |                                                                                                    |                                                                                                    |                                                                                                    |
| sys_clock sys_clock sys_clock sys_clock                                                                    |                                                                                                    |                                                                                                    |                                                                                                    |                                                                                                    |                                                                                                    |                                                                                                    |
| clk_out1                                                                                                   |                                                                                                    |                                                                                                    |                                                                                                    |                                                                                                    |                                                                                                    |                                                                                                    |
| <ul> <li>Error: There must be at least one enabl</li> <li>Error: There must be a default clock.</li> </ul> | ied clock interface.                                                                                                    |                                                                                                    |                                                                                                    |                                                                                                    |                                                                                                    |                                                                                                    |
|                                                                                                    |                                                                                                    |                                                                                                    |                                                                                                    |                                                                                                    |                                                                                                    |                                                                                                    |
|                                                                                                    | Clock<br>Xame<br>Sys_clock<br>Clk_wiz_0 (Clocking Wizard:6.0)<br>Clk_out1<br>Clk_out1<br>Clk Clk Clk Clk | Clock         Image: Signal Content of Signal Content of Signal | Clock         Image: Signal Interfaces         Image: Signal Interfaces <th>Clock         Image: Sys_clock         Image: Sys_clock</th> <th>Clock         Image: Systemal Interfaces         Image: Systemal Interfaces         Image: Systemal Interf</th> <th>Clock         Xame       Enabled       D       Is Default       Proc Sys       Status         &gt; &gt; External Interfaces      </th> | Clock         Image: Sys_clock         Image: Sys_clock | Clock         Image: Systemal Interfaces         Image: Systemal Interfaces         Image: Systemal Interf | Clock         Xame       Enabled       D       Is Default       Proc Sys       Status         > > External Interfaces |

Select Clock, then enable the clk\_out1 signal, and set it as default. Ignore the error on the AXI port, since we don't have any AXI ports that can be made available in our design.

Save the design, and click on the *Validate* icon 🗹 to verify.

Open now the *Sources* tab, from the project manager. Right click on the block design file (by default design 1), and select *Create HDL Wrapper*. Once the wrapper is generated, click on Generate Bitstream.

Once the bitstream is generated, we have to export the hardware platform files. Click on *File > Export > Export Platform*. This tool will export the platform, that could be later used inside Vitis, to program our embedded processor.

| *          | Export Hardware Platform V A                                                                                                    |  |  |  |  |  |
|------------|----------------------------------------------------------------------------------------------------|--|--|--|--|--|
|            | Export Hardware Platform                                                                                                    |  |  |  |  |  |
| MLEditions | This wizard will guide you through the export of a hardware platform for use in the Vitis or PetaLinux software tools.                    |  |  |  |  |  |
|            | To export a hardware platform, you will need to provide a name and location for the exported file and<br>specify the platform properties. |  |  |  |  |  |
|            |                                                                                                    |  |  |  |  |  |
|            |                                                                                                    |  |  |  |  |  |
|            |                                                                                                    |  |  |  |  |  |
|            |                                                                                                    |  |  |  |  |  |
|            |                                                                                                    |  |  |  |  |  |
|            |                                                                                                    |  |  |  |  |  |
|            |                                                                                                    |  |  |  |  |  |
|            |                                                                                                    |  |  |  |  |  |
| E XILINX.  |                                                                                                    |  |  |  |  |  |
|            |                                                                                                    |  |  |  |  |  |

Configure it as follow:

- In the *Platform Type* Window, select Hardware
- In the *Platform State* window, select \*Pre-synthesis, and tick the *Include bitstream* box
- Give a reasonable name in the *Platform Properties* window, and keep the rest as default
- Continue and click on Finish

## Exercise 2. Program the MicroBlaze processor with Vitis

Click now on the toolbar of Vivado **Tools > Launch Vitis**. If this is the first time you launch Vitis, you should be prompted with the welcome page.

| ✓ ★<br>File Edit Search Villey Dreiset Window Hala | workspace - mbla/src/helloworld                                                                   | d.c - Vitis IDE     | ~ ^ X                                   |
|----------------------------------------------------|---------------------------------------------------------------------------------------------------|---------------------|-----------------------------------------|
| Welcome 3     XILINX     VITIS.                    |                                                                                                   |                     | - <i>6</i>                              |
|                                                    | VITIS<br>IDE<br>Project                                                                           | PLATFORM            | RESOURCES                               |
|                                                    | Create Application Project<br>Create Platform Project<br>Create Library Project<br>Import Project | Add Custom Platform | Vitis Documentation<br>Xilinx Developer |
|                                                    |                                                                                                   |                     |                                         |

Select *Create Application Project*. This will open another wizard window, that guides you in the creation of an application. Configure it with the following instructions:

- 1. Click Next in the *Create a New Application Project* Page.
- 2. In the *Platform* page, select the tab *Create a new platform from hardware (XSA)*, click on Browse, and select the xsa file, contained in the Vivado project folder in ~/labs/lab23.
- 3. In Application Project Details, provide a name for your project, and click Next
- 4. In Domain keep the default an click Next
- 5. In the Templates, choose *Hello World* and click Finish.

You should now be in the main project window of Vitis.

| ◀ *                                       | workspace - microblaze_Sw/m                                                                                                    | nicroblaze_Sw.prj - Vitis IDE                                                                                                    | ~ ^ X                                   |
|-------------------------------------------|----------------------------------------------------------------------------------------------------|----------------------------------------------------------------------------------------------------|-----------------------------------------|
| File Edit Search Xilinx Project Window H  | lelp                                                                                                    |                                                                                                    |                                         |
| 📑 🕶 🗐 💿 💌 🔦 🕶 🔄 💋 🧰 🐇 🕶 (                 | D • 🔗 • 🏷 🗢 • -> •                                                                                                    |                                                                                                    | <b>Q</b> 📝 Design 🕸 Debug               |
| Explorer 🛿 🕒 🗟 😐 🕴 🗖 🗖                    | メ microblaze_Sw 🛙                                                                                                    | - 8                                                                                                    | 🗄 Outline 🗱 📃 🗆                         |
| > design_1_wrapper_1                      | 🛠 Application Project Settings                                                                                                    | Active build configuration: Debug 🗸 📎                                                                                                    | 8<br>There is no active editor          |
| ✓ imicroblaze_Sw[standalone_microblaze_0] | General                                                                                                    | Options                                                                                                    | that provides an outline.               |
| > இ`Includes<br>>                         | Project name: microblaze Sw<br>Platform: design 1 wrapper 1<br>Runtime: cpp<br>Domain: standalone_microblaze_0 .<br>CPU: microblaze_0 .<br>OS: standalone<br>Hardware Specification: View processors.memory | View current BSP settings, or configure settings like STDIO<br>peripheral selection, compiler flags, SW intrusive profiling, add/<br>remove libraries, assign drivers to peripherals, change versions<br>of OS/libraries/drivers etc.<br>Navigate to BSP Settings |                                         |
| Assistant ⊠                               | Console 🛿 🖺 Problems 🗐 Vitis Log 🛈 Gu                                                                                                    | idance □ □ 1<br>Set Include Browser Set Set Set Set Set Set Set Set Set Set                                                                                                    | earch 🕱 🔽 🗆 🖸                           |
| K Emulation-HW<br>K Hardware              | CDT Global Build Console                                                                                                    | No search results available<br><u>dialog</u>                                                                                                    | . Start a search from the <u>search</u> |
|                                           |                                                                                                    |                                                                                                    |                                         |

In the Explorer box on the left, you should see our hardware platform, imported from Vivado, and the new application we just created.

If you expand the src/ folder of your application, you should see the actual source files. Open the helloworld.c file and have a look at its content.

This is a simple C code, that will print "Hello World" on screen.

Now connect the board to your pc, and open a minicom terminal.

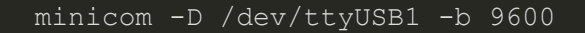

Push a button on the board, to verify that the connection works. The default firmware should print something.

Keep it the terminal open and visible, and go back to Vitis.

In the bottom left box (Assistant), expand your application, right click on Hardware, and select Build.

Once it is done, click with the right button on your application, and select *Run > Launch Hardware*.

If everything went well, you should see the Hello World string appearing in the minicom terminal.

If you get an error, close the pop-up window, power-down and power-up the board, and try again.

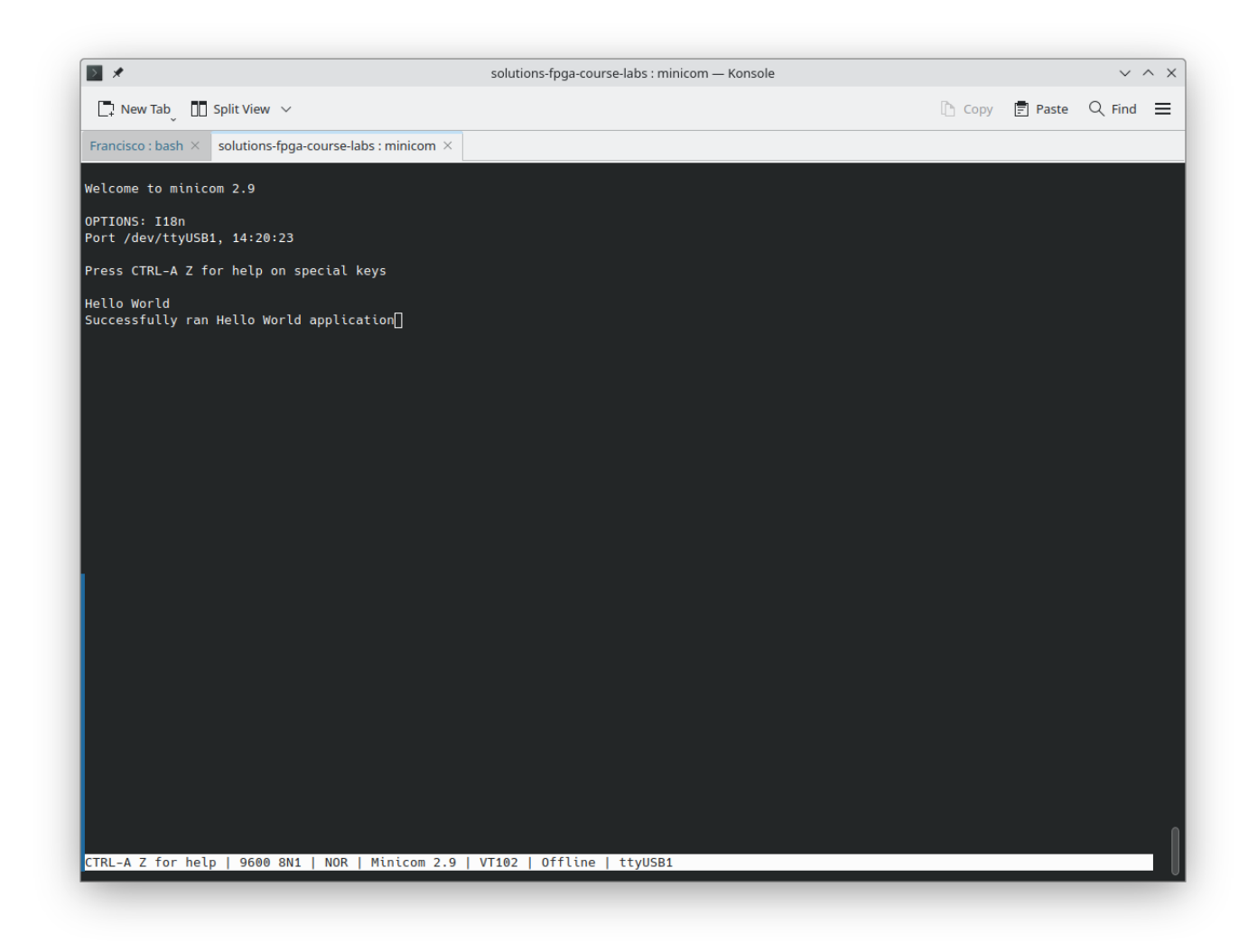

## Exercise 3. Drive the GPIO with MicroBlaze

In Vitis, click on *File->New->Application Project* to create another application.

- In the *Platform* page, select the same platform from before
- Give it another name in the Application Project Details page
- In the *Templates* page, select Empty Application C

Now select the src folder of your new Application in the *Explorer* window, right click and select Import Sources.

Select then the folder lab23/src, and import the gpio.c file.

Have a look, at this file, to understand what we are doing.

The script initialises the LED / Button GPIOs, using the addresses in the AXI memory, which have been defined in our Vivado Block Diagram and exported to Vitis. (XGpio CfgInitialize function)

With the XGpio SetDataDirection function, we declare if the GPIO is an input (1) or output interface (0).

In the while loop, we continuously check for the values of the buttons, and if any of them is pushed, we switch on the first four LEDs.

Build now the project, as we did before, and run it on the hardware, to verify that works.

Lab23.md

Modify now the code, to implement the following behaviour:

- If button 0 (BTN UP) is pushed, switch on the first 4 leds
- If button 1 (BTN RIGHT), leds 4-7
- If button 2 (BTN DOWN), leds 8-11
- If button 3 (BTN LEFT), leds 12-15